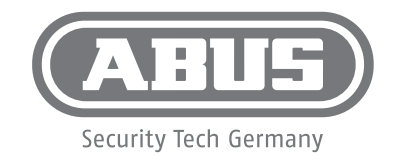

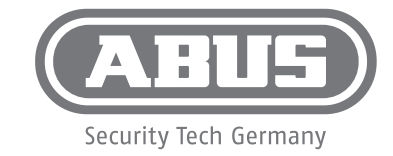

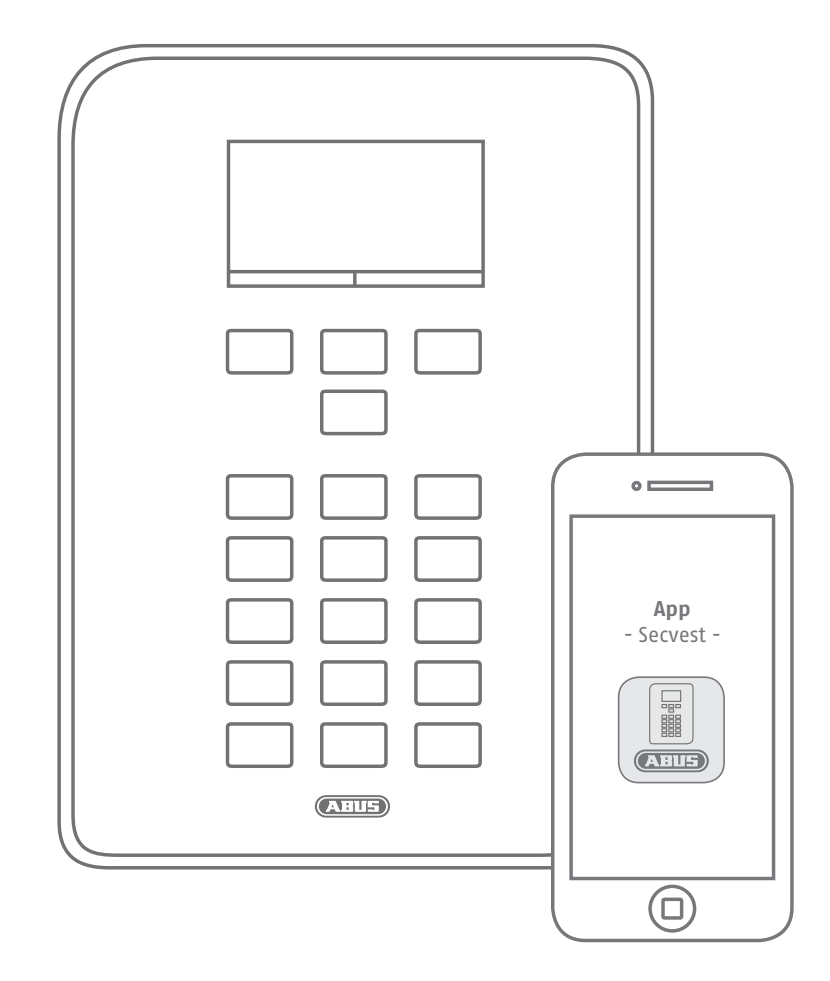

ABUS Security-Center GmbH & Co. KG

Linker Kreuthweg 5 86444 Affing Germany

Tel. +49 82 07 959 90-0 Fax +49 82 07 959 90-100 info.de@abus-sc.com abus.com Anleitung zur Einrichtung der App für iOS

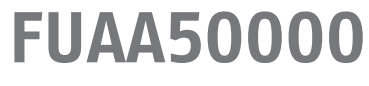

abus.com

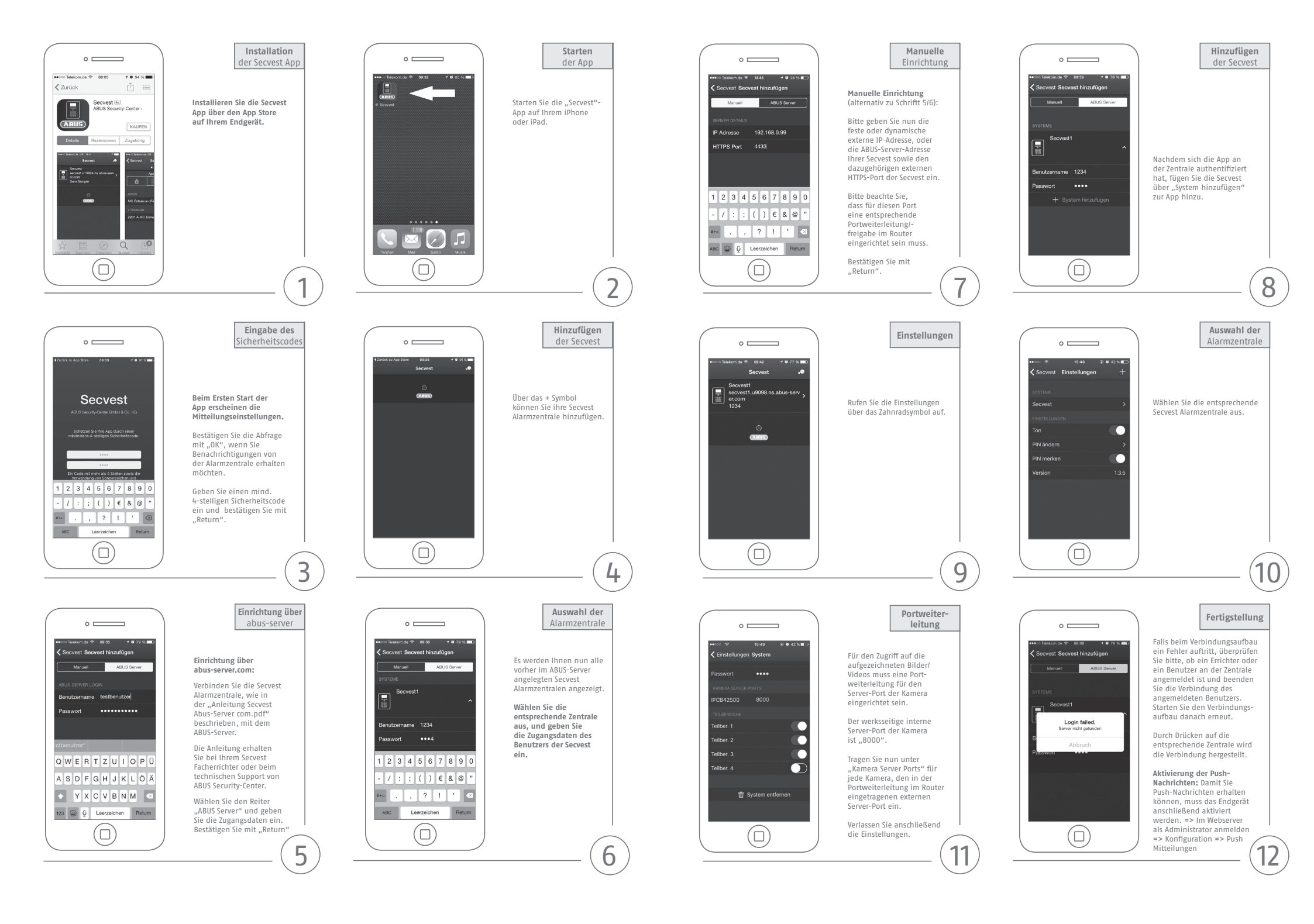

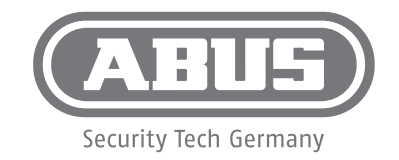

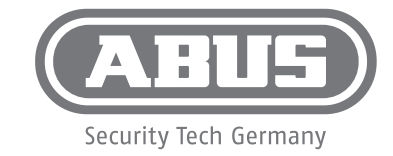

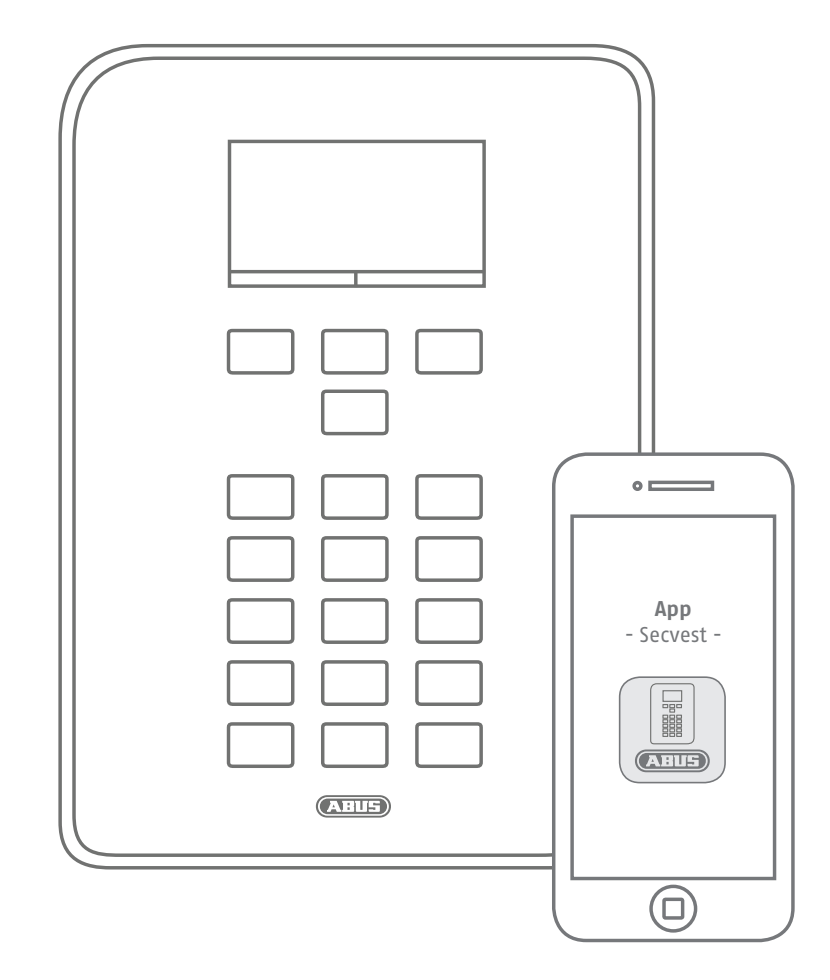

ABUS Security-Center GmbH & Co. KG

Linker Kreuthweg 5 86444 Affing Germany

Tel. +49 82 07 959 90-0 Fax +49 82 07 959 90-100 info.de@abus-sc.com abus.com Instructions for setting up the app for IOS

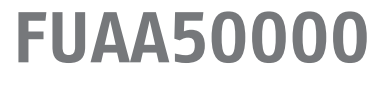

abus.com

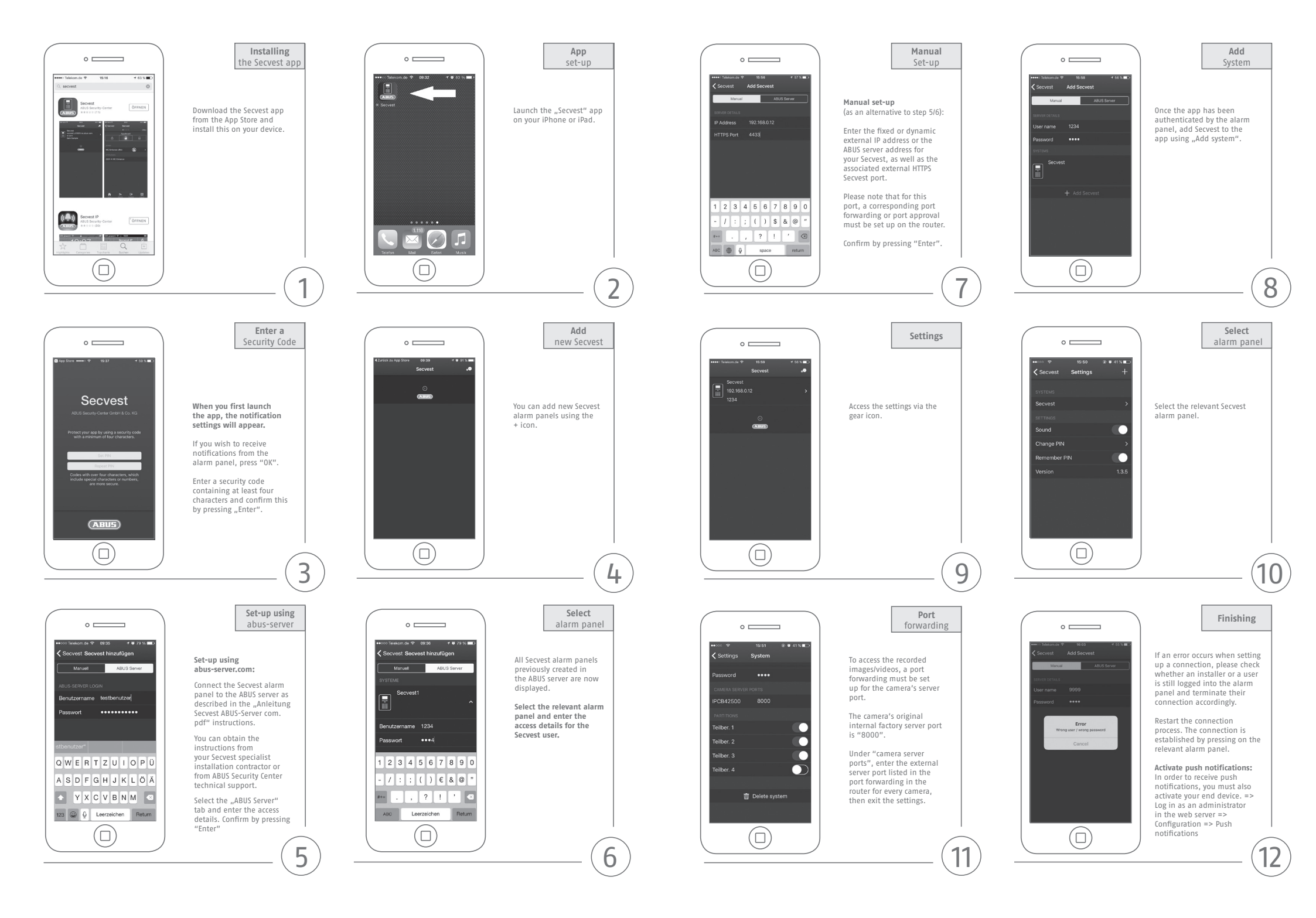